| Recycle Bin    |                                                                                             |                                  |     |                    |
|----------------|---------------------------------------------------------------------------------------------|----------------------------------|-----|--------------------|
|                |                                                                                             |                                  |     |                    |
|                |                                                                                             |                                  |     |                    |
| Server Manager |                                                                                             |                                  |     |                    |
| Command Prompt | Get an overview of the status of this server, p<br>add or remove server roles and features. | erform top management tasks, and |     |                    |
| Windows Update | Documents                                                                                   |                                  |     |                    |
| Notepad        | Computer<br>Network                                                                         |                                  |     |                    |
| Paint          | Control Panel                                                                               |                                  | jpg |                    |
|                | Administrative roois                                                                        |                                  |     |                    |
|                | Help and Support                                                                            |                                  |     |                    |
|                | Run                                                                                         |                                  |     |                    |
|                |                                                                                             |                                  |     |                    |
| -              |                                                                                             |                                  |     |                    |
| All Programs   |                                                                                             |                                  |     |                    |
| Start Search   |                                                                                             |                                  |     |                    |
| 💦 Start 🛛 🚠 💻  | 😗 Untitled - Paint                                                                          |                                  |     | 🚎 🔞 📆 🛃 🥼 12:18 PM |

## Instrukcja instalacji i konfiguracji kontrolera domeny w Windows Server 2008 R2

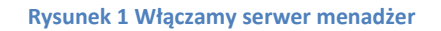

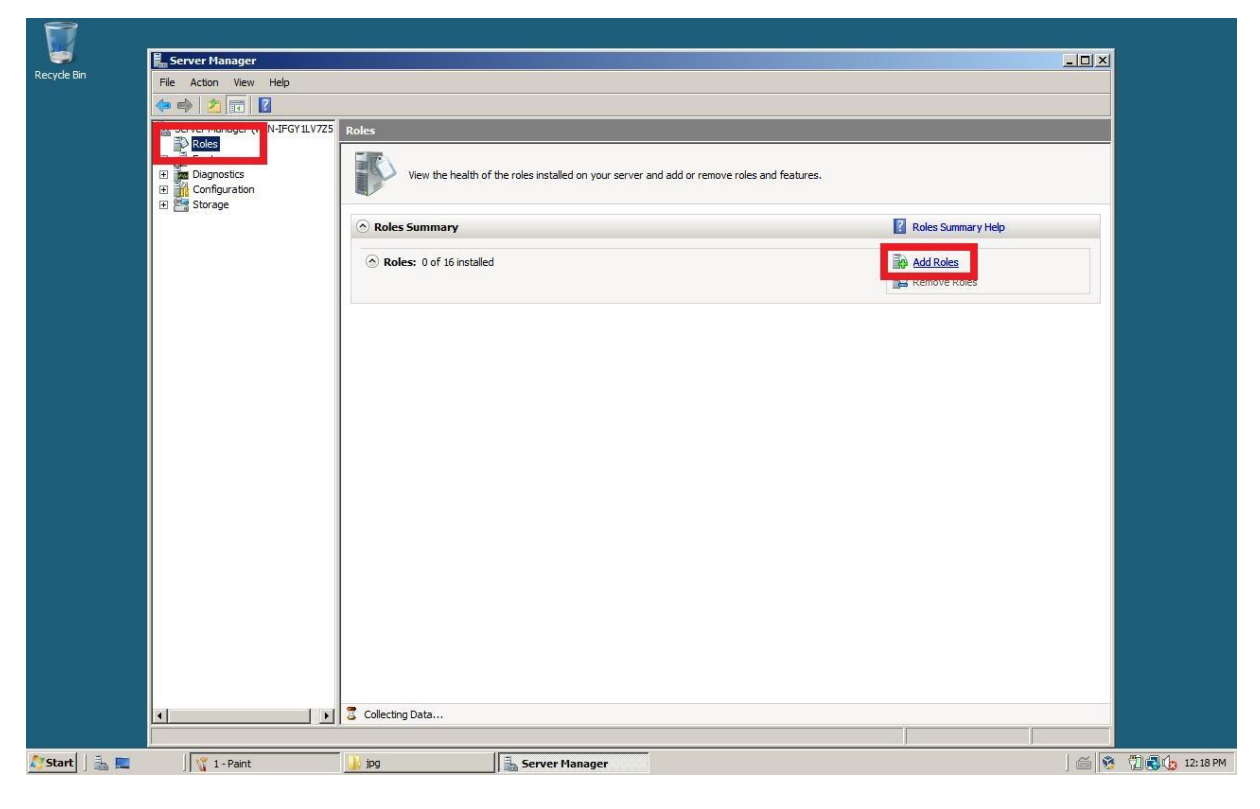

Rysunek 2 Wybieramy polecenie "role" i następnie "dodaj role"

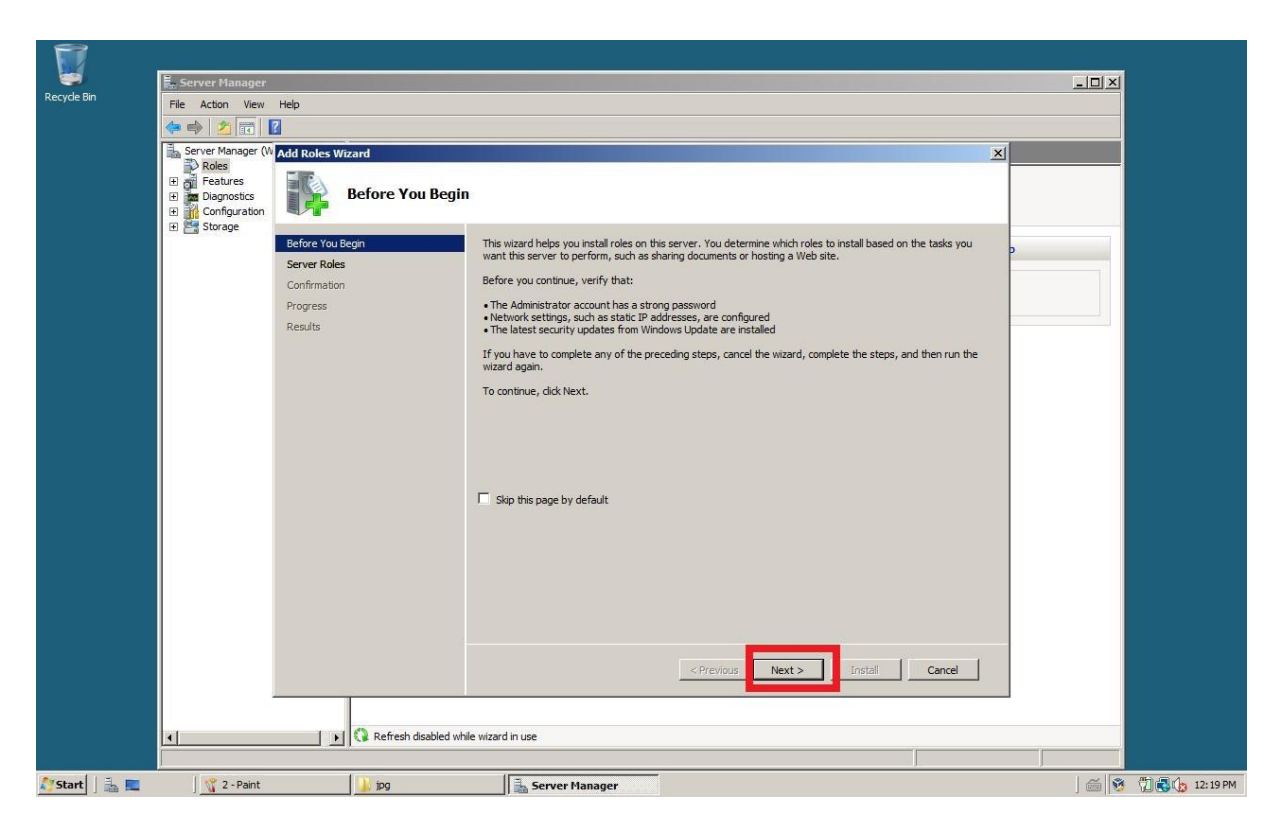

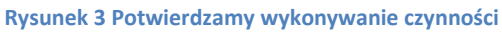

| 👫 3 - Paint                 |                                                                                                    |                                                                                                    |                                                            |                                                                                                    | _ 8 ×              |
|-----------------------------|----------------------------------------------------------------------------------------------------|----------------------------------------------------------------------------------------------------|------------------------------------------------------------|----------------------------------------------------------------------------------------------------|--------------------|
| File Edit View Image        | Colors Helo<br>Server Manager<br>File Action View                                                                                                    | Неір                                                                                                    |                                                            |                                                                                                    |                    |
|                             | A and a second second sec | Add Roles Wizard  Add Roles Wizard  Select Server Ro  Before You Begin  Server Roles  Active Directory Domain Services  Confirmation  Progress  Results  Active Server Roles  Active Directory Domain Services  Confirmation  Progress  Results  Active Directory Domain Services  Active Directory Domain Services  Act | Select one or more roles to install on this server. Roles: | Description:     Active Directory Domain Services (AD D)       DS stores information about objects on the network and makes this information valible to users and network administrators. AD DS uses domain controllers to give network, users access to permitted resources enviolece on the network through a single logon process.       ous     Next >   Install Cancel |                    |
| Eas Halo, slick Halo Tapica | 1                                                                                                    |                                                                                                    |                                                            |                                                                                                    |                    |
| Start                       | 🛛 🍸 3 - Paint                                                                                                    | Deti 🏭                                                                                                    | Server Manager                                             |                                                                                                    | ) 🚎 🧐 📆 🎝 12:19 PM |

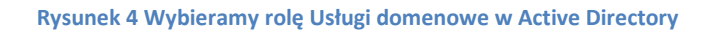

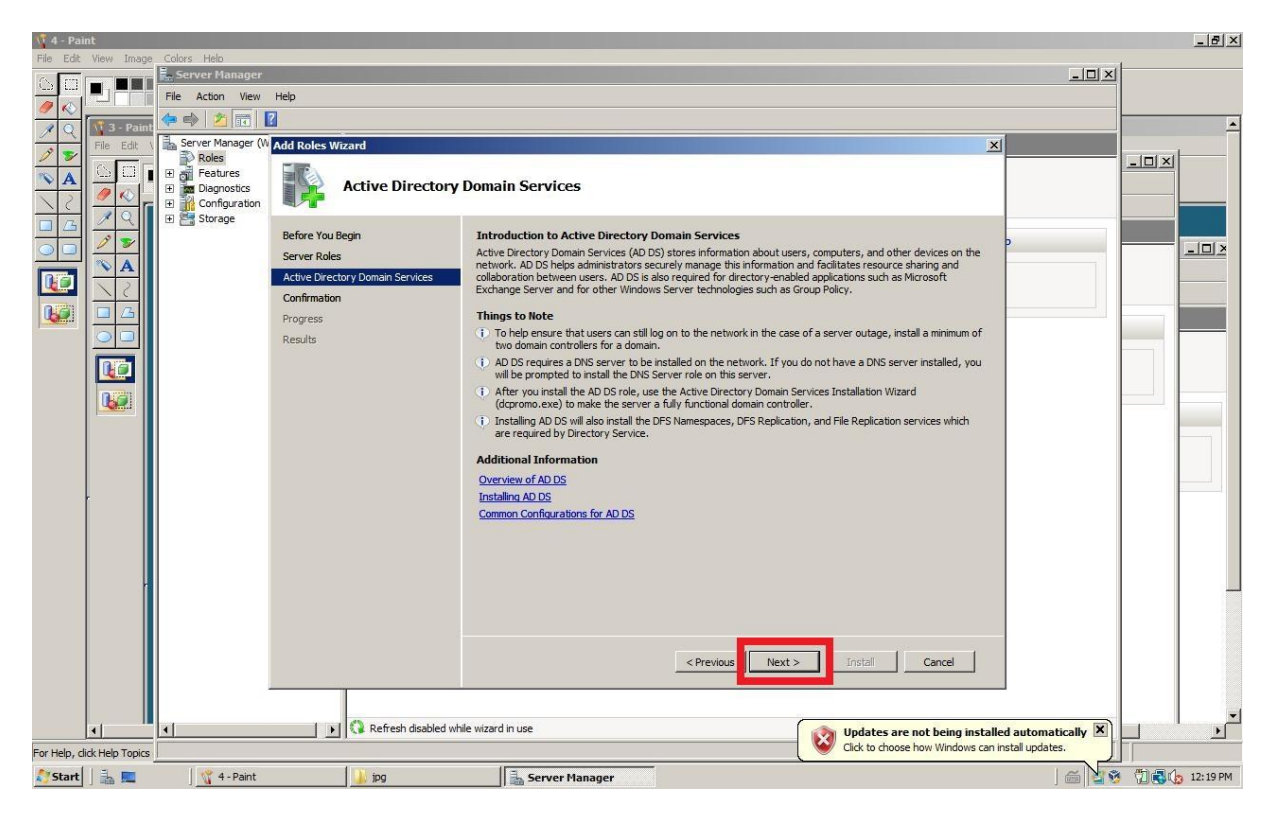

## Rysunek 5 Potwierdzamy wybór

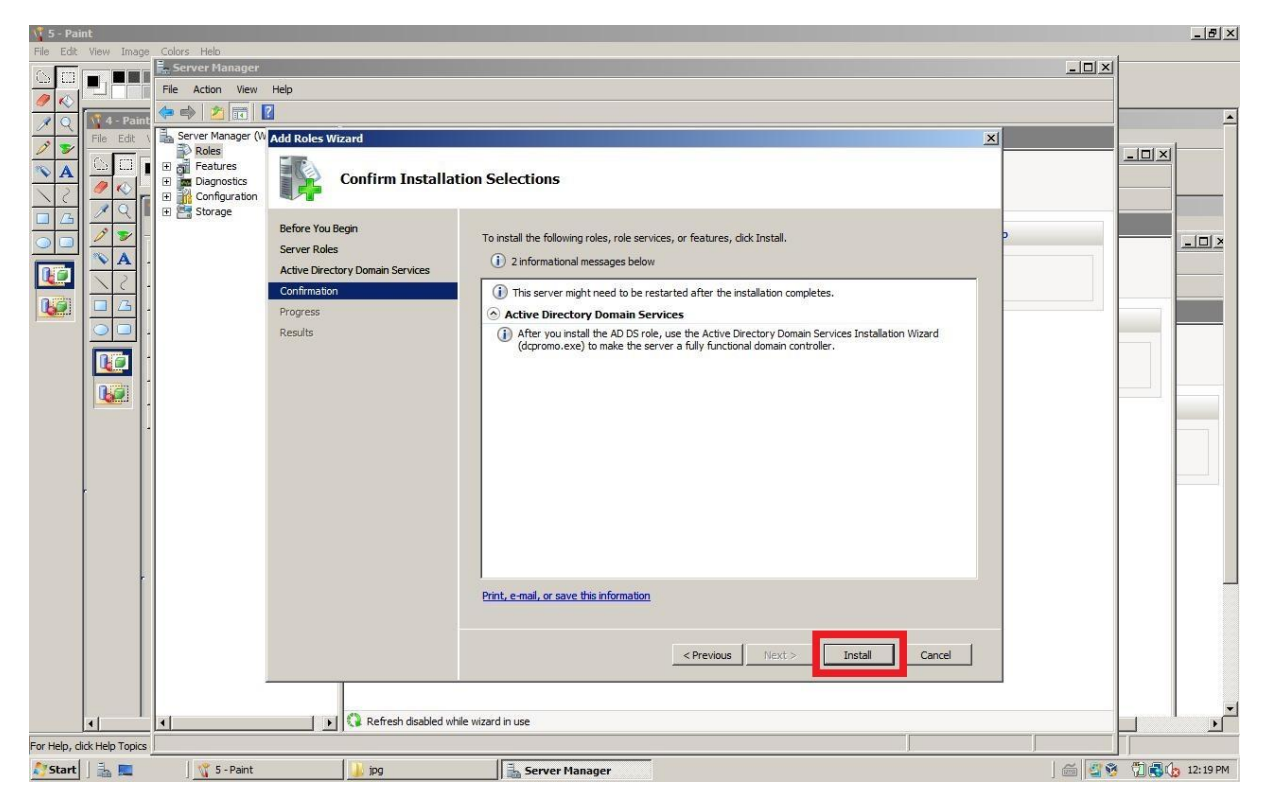

Rysunek 6 Instalujemy rolę

| 👫 6 - Pair    | nt              |                                                                                                    |                                                                                                    |                                                      |                                                                       |                                              |        |         |      | _ 8 ×    |
|---------------|-----------------|----------------------------------------------------------------------------------------------------|----------------------------------------------------------------------------------------------------|------------------------------------------------------|-----------------------------------------------------------------------|----------------------------------------------|--------|---------|------|----------|
| File Edit     | View Image      | Colors Help                                                                                                    |                                                                                                    | _                                                    |                                                                       |                                              |        |         |      |          |
| 00            |                 | File Action View                                                                                                    | Help                                                                                                    |                                                      |                                                                       |                                              |        |         |      |          |
| 1             |                 | (= =) 2 m [                                                                                                    | ?                                                                                                    |                                                      |                                                                       |                                              |        |         |      | -        |
| <u>× q</u>    | File Edit V     | Server Manager (W                                                                                                    | Add Roles Wiz                                                                                              | ard                                                  |                                                                       |                                              |        |         |      | -        |
|               |                 | Server Manager (%     Normal Server Manager (%     Normal Server Manager (%     Server Manager (%     Server (%     Server (%     Server (%     Server (%     Server (%     Server (%     Server | Add Roles Witz<br>Effore You Beg<br>Server Roles<br>Active Director<br>Confirmation<br>Progress<br>Results | ard<br>nstallation Progre<br>gn<br>y Domain Services | 255<br>The following roles, role services,<br>Active Directory Domain | or features are being installed:<br>Services | Instal |         |      |          |
|               |                 |                                                                                                    |                                                                                                    | Refresh disabled while                               | wizard in use                                                         |                                              |        |         |      |          |
| For Help, cli | ick Help Topics |                                                                                                    | ,                                                                                                    |                                                      |                                                                       |                                              |        |         |      |          |
| Start         | ] 🚠 📼           | 🥂 6 - Paint                                                                                                    |                                                                                                    | 🗼 ipg                                                | Server Manager                                                        |                                              |        | ] 📾 🖉 🕸 | 1000 | 12:20 PM |

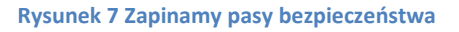

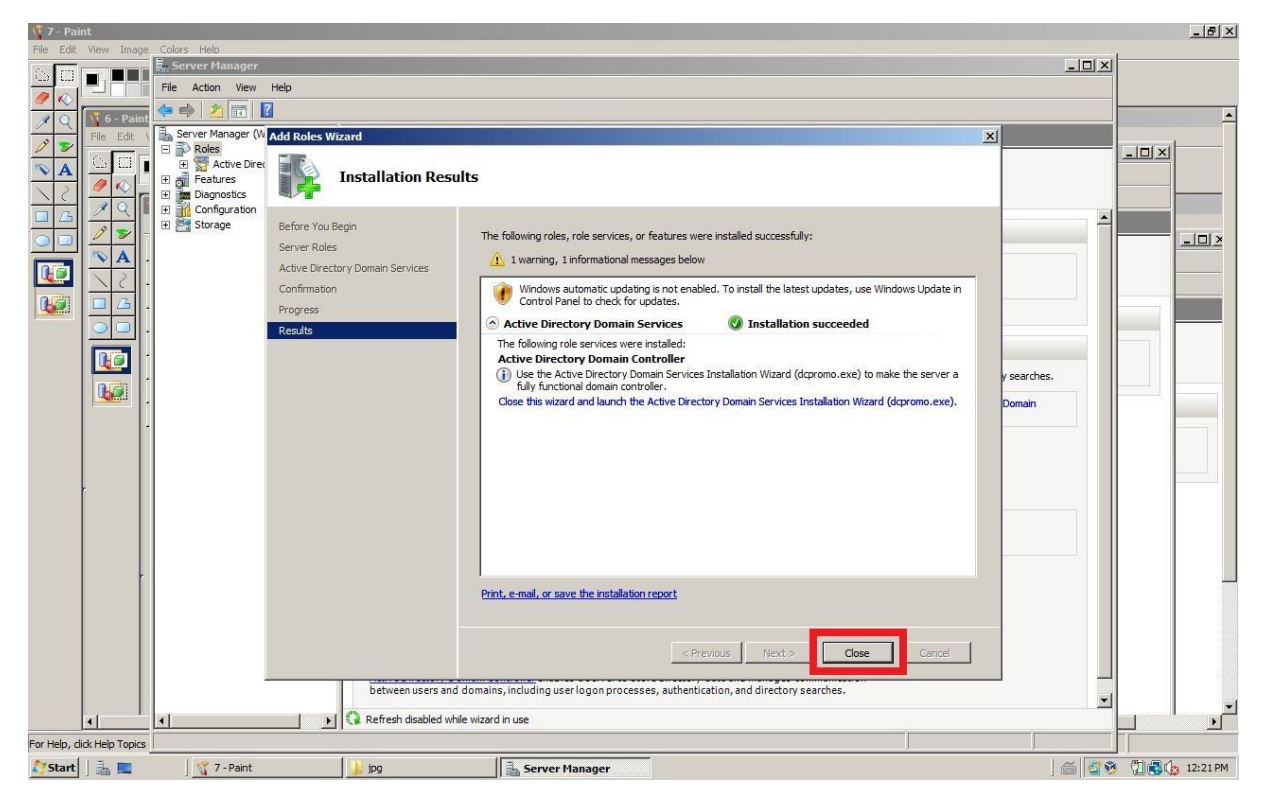

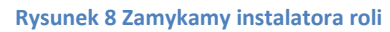

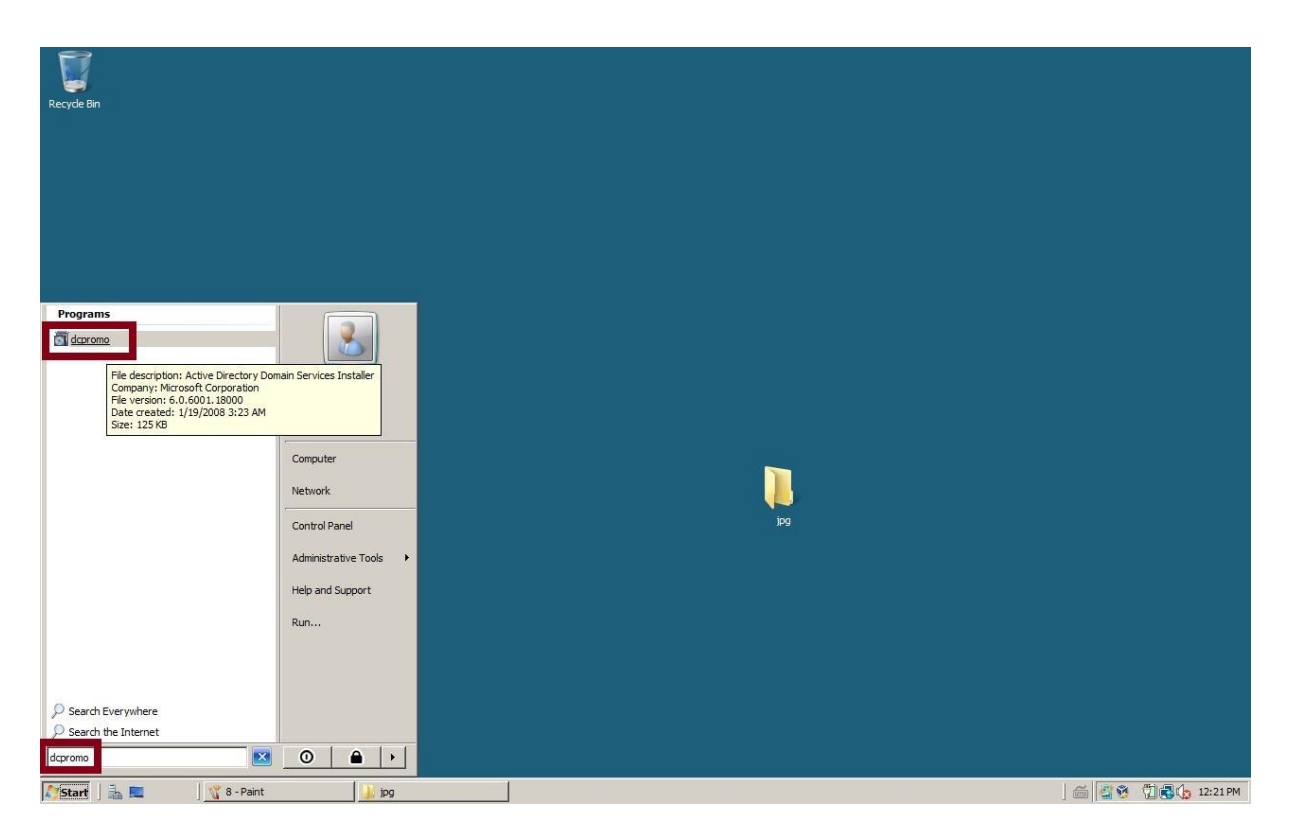

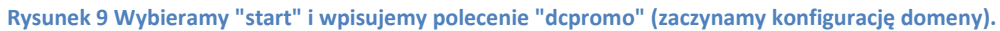

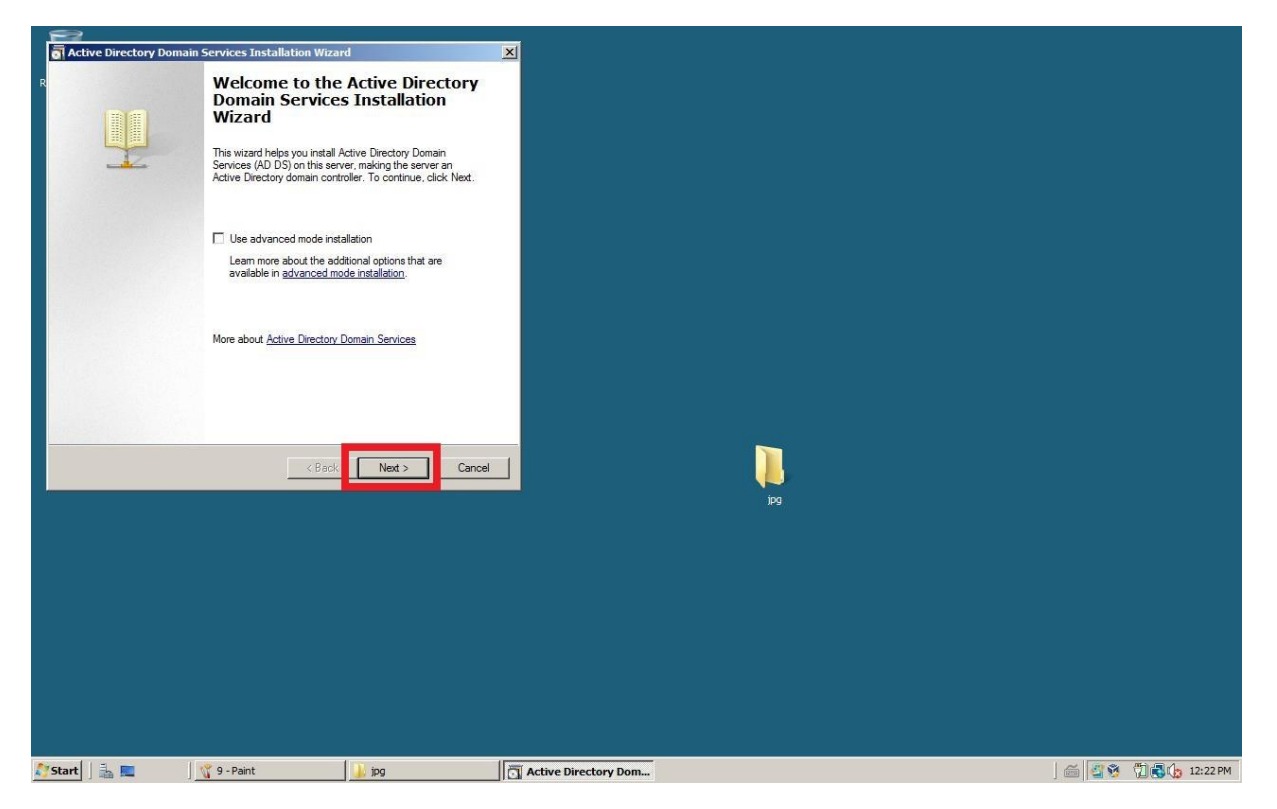

Rysunek 10 Potwierdzamy wybór

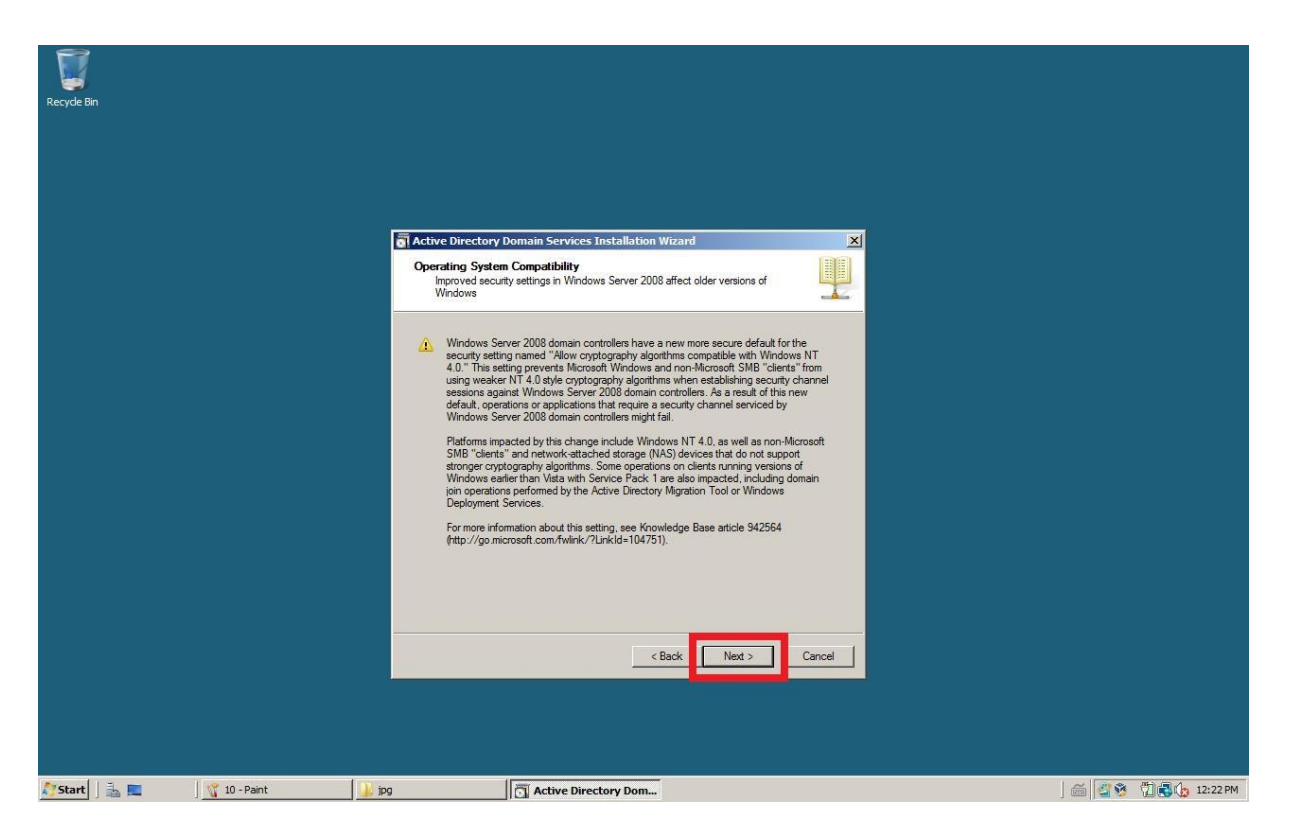

Rysunek 11 Potwierdzamy wybór

| Recycle Bin                        |                                                                                                    |                      |
|------------------------------------|----------------------------------------------------------------------------------------------------|----------------------|
|                                    |                                                                                                    |                      |
|                                    |                                                                                                    |                      |
|                                    | Active Directory Domain Services Installation Wizard                                                                  | ×                    |
|                                    | Choose a Deployment Configuration<br>You can create a domain controller for an existing forest or for a new forest.   |                      |
|                                    | C Existing forest                                                                                                    |                      |
|                                    | C Add a domain controller to an existing domain                                                                       |                      |
|                                    | C Create a new domain in an existing forest<br>This server will become the first domain controller in the new domain. |                      |
|                                    | Create a new domain in a new forest                                                                                   |                      |
|                                    | More about possible deployment configurations                                                                         |                      |
|                                    |                                                                                                    |                      |
|                                    |                                                                                                    |                      |
|                                    | < Back Next > Can                                                                                                    | cet 1                |
|                                    |                                                                                                    |                      |
|                                    |                                                                                                    |                      |
|                                    |                                                                                                    |                      |
| 🎝 Start 🛛 🚠 📰 🚽 🦿 11 - Paint 🛛 🍶 j | g Active Directory Dom                                                                                                | ) 🚎 🖉 🧐 👘 🗘 12:23 PM |

Rysunek 12 Tworzymy domenę w nowym lesie

| Recycle Bin                         |                                                                                                    |                    |
|-------------------------------------|----------------------------------------------------------------------------------------------------|--------------------|
|                                     |                                                                                                    |                    |
|                                     | Active Directory Domain Services Installation Wizard                                                                                 |                    |
|                                     | Name the Forest Root Domain<br>The first domain in the forest is the forest root domain. Its name is also the name of<br>the forest. |                    |
|                                     | Type the fully qualified domain name (FQDN) of the new forest root domain.                                                           |                    |
|                                     | FQDN of the forest root domain:<br>nazwa local<br>Example: corp.contoso.com                                                          |                    |
|                                     |                                                                                                    |                    |
|                                     |                                                                                                    |                    |
|                                     | < Back Next > Cancel                                                                                                    |                    |
|                                     |                                                                                                    |                    |
| 🔊 Start 🛛 🚠 💻 🚽 🦿 12 - Paint 🛛 🌙 jp | Active Directory Dom                                                                                                    | 🚎 🚰 🥸 📆 🔂 12:23 PM |

Rysunek 13 Wybieramy nazwę lasu z domeną

| Ţ                    |                                                                                                    |                        |
|----------------------|----------------------------------------------------------------------------------------------------|------------------------|
| Recycle Bin          |                                                                                                    |                        |
|                      |                                                                                                    |                        |
|                      | Active Directory Domain Services Installation Wizard                                                                                                    |                        |
|                      | Set Forest Functional Level Select the forest functional level.                                                                                                    |                        |
|                      | Forest functional level:<br>Windows Server 2003<br>Detais:<br>This forest functional level does not provide any new features over the Windows<br>2003 forest functional level. However, it ensures that any new domains created in<br>this forest will automatically populate at the Windows Server 2008 domain functional<br>level, which does provide unique features. |                        |
|                      | You will be able to add only domain controllers that are running<br>Windows Server 2008 or later to this forest.<br>More about <u>domain and forest functional levels</u>                                                                                                    |                        |
|                      | < Back Next > Cancel                                                                                                    |                        |
| 🌆 🖉 👔 🖉 👔 13 - Paint | Active Directory Dom                                                                                                    | ) 🗂 🖉 😚 🗍 👰 🛵 12:23 PM |

Rysunek 14 Poziom funkcjonowania lasu jak wersja serwera

| Recycle Bin                          |                                                                                                    |                    |
|--------------------------------------|----------------------------------------------------------------------------------------------------|--------------------|
|                                      | a Active Directory Domain Services Testallation Wrand                                                                                                    | xI                 |
|                                      | Additional Domain Controller Options                                                                                                    |                    |
|                                      | Cleated disease entions for this domain controller.                                                                                                    |                    |
|                                      | Read-only domain controller (RODC)  Additional information:  The first domain controller in a forest must be a global catalog server and  The first domain controller in a forest must be a global catalog server and |                    |
|                                      | cannot be an HOUC.<br>We recommend that you install the DNS Server service on the first domain<br>controller.                                                                                                    |                    |
|                                      | More about <u>additional domain controller options</u>                                                                                                    |                    |
|                                      | < Back Next > Car                                                                                                    |                    |
|                                      |                                                                                                    |                    |
| 💦 Start 🛛 🚠 🛄 🛛 🦿 🎇 14 - Paint 🌙 jpg | Active Directory Dom                                                                                                    | 🗂 🗳 🕉 📆 🔂 12:24 PM |

Rysunek 15 DNS mamy w pakiecie

| Reade Bin                         |                                                                                                    |                                                     |                        |
|-----------------------------------|----------------------------------------------------------------------------------------------------|-----------------------------------------------------|------------------------|
|                                   |                                                                                                    |                                                     |                        |
|                                   |                                                                                                    |                                                     |                        |
|                                   | ctive Directory Domain Services Installation Wizard                                                                                                    | ×                                                   |                        |
|                                   | Additional Domain Controller Options                                                                                                    |                                                     |                        |
|                                   | Static IP assignment                                                                                                    | ×                                                   |                        |
| 2-                                | This computer has dynamically assigned IP address(es)                                                                                                    |                                                     |                        |
|                                   | This computer has at least one physical network adapter that does not ha<br>address(es) assigned to its IP Properties. You should assign static IP addr<br>physical network adapters for reliable Doman Name System (DNS) operati<br>and IPv6 when available. See <u>Help</u> for more information. | ve static IP<br>ess(es) to all<br>on, for both IPv4 |                        |
|                                   | Do you want to continue without assigning static IP address(es)?                                                                                                    |                                                     |                        |
|                                   | Yes, the computer will use a dynamically assigned IP addr<br>recommended).                                                                                                    | ess (not                                            |                        |
|                                   | No, I will assign static IP addresses to all physical network                                                                                                    | adapters.                                           |                        |
| -                                 |                                                                                                    |                                                     |                        |
|                                   | More about additional domain controller options                                                                                                    |                                                     |                        |
| -                                 | < Back Next >                                                                                                    | Cancel                                              |                        |
|                                   |                                                                                                    |                                                     |                        |
|                                   |                                                                                                    |                                                     |                        |
|                                   |                                                                                                    |                                                     |                        |
| Marciant J 📸 📖 🔤 J Marciant 🔐 100 | Active Directory Dom                                                                                                    |                                                     | J 📖 🔛 🥨 🖓 🕼 🖓 12:24 PM |

Rysunek 16 Sposób nadawania adresu IP

| Recycle Bin               | Active Directory Domain Services Installation Wizard<br>Additional Domain Controller Options                                                                                                    |                                                                                                    |                  |
|---------------------------|----------------------------------------------------------------------------------------------------|----------------------------------------------------------------------------------------------------|------------------|
|                           | Sele Active Directory Domain Services Installation           Image: Service Services           Image: Service Service Service Composition           Image: Service Service Service Service Composition           Image: Service Service Service Service Service Composition           Image: Service Service Serv | n Wizard X<br>created because the<br>or it does not run<br>g with an existing DNS<br>a delegation to this<br>shable name resolution<br>srwise, no action is<br>Yes No |                  |
| Start 3. E 16 -Pant 10 in | < Back                                                                                                    | Next > Cancel                                                                                                    | · 중 (1월6, 1224PM |

Rysunek 17 Opcje DNS-u potwierdzamy

| Recycle Bin                    |                                                                                                    |                   |      |                    |
|--------------------------------|----------------------------------------------------------------------------------------------------|-------------------|------|--------------------|
|                                |                                                                                                    |                   |      |                    |
|                                |                                                                                                    |                   |      |                    |
|                                |                                                                                                    |                   |      |                    |
|                                |                                                                                                    |                   |      |                    |
|                                | TACTIVE Directory Domain Services Installation Wizard                                                                                                    | ×                 |      |                    |
|                                | Location for Database, Log Files, and SYSVOL<br>Specify the folders that will contain the Active Directory domain contr<br>database, log files, and SYSVOL. | oler              |      |                    |
|                                | For better performance and recoverability, store the database and log volumes.                                                                              | files on separate |      |                    |
|                                | Database folder:                                                                                                    |                   |      |                    |
|                                | C:\Windows\NTDS                                                                                                    | Browse            |      |                    |
|                                | C:\Windows\NTDS                                                                                                    | Browse            |      |                    |
|                                | SYSVOL folder:                                                                                                    |                   |      |                    |
|                                | C:\Windows\SYSVOL                                                                                                    | Browse            |      |                    |
|                                |                                                                                                    |                   |      |                    |
|                                | More about placing Active Directory Domain Services files                                                                                                   |                   |      |                    |
|                                |                                                                                                    |                   |      |                    |
|                                |                                                                                                    |                   |      |                    |
|                                |                                                                                                    |                   |      |                    |
|                                |                                                                                                    | a l Court I       |      |                    |
|                                | < Back Nex                                                                                                    |                   |      |                    |
|                                |                                                                                                    |                   |      |                    |
|                                |                                                                                                    |                   |      |                    |
|                                |                                                                                                    |                   |      |                    |
|                                |                                                                                                    |                   | 1.21 |                    |
| Start 🗍 🚠 🛄 🔰 🐧 18 - Paint 🌙 👔 | Active Directory Dom                                                                                                    |                   |      | 🔄 🧐 📊 💽 🌘 12:25 PM |

Rysunek 18 Lokalizacja baz danych - potwierdzany

| Recycle Bin                     |                                                                                                    |                      |
|---------------------------------|----------------------------------------------------------------------------------------------------|----------------------|
|                                 | Active Directory Domain Services Installation Wizard           Directory Services Restore Mode Administrator Password                                                                                                    |                      |
|                                 | The Directory Services Restore Mode Administrator account is different from the domain<br>Administrator account.<br>Assign a password for the Administrator account that will be used when this domain<br>coloce a strong password.<br>Password:<br>Confirm password:<br>More about <u>Directory Services Restore Mode password</u> |                      |
|                                 | < Back Next > Cancel                                                                                                    |                      |
| 🕂 Start 🔒 💼 🛛 🌾 19 - Paint 🔂 19 | Active Directory Dom                                                                                                    | a 2 영 (기록)(* 1226 PM |

Rysunek 19 Ustawiamy hasło

| Recyde Bin                      | Active Directory Domain Services Installation Wizard<br>Summary                                                                                                    |      |
|---------------------------------|----------------------------------------------------------------------------------------------------|------|
|                                 | Review your selections:<br>Configure this server as the first Active Directory domain controller in a new forest.<br>The new domain name is nazwa local. This is also the name of the new forest.<br>The NetBIOS name of the domain is NAZWA<br>Forest Functional Level: Windows Server 2008<br>Domain Functional Level: Windows Server 2008<br>Site: Default-First-Site-Name<br>Additional Options:<br>To change an option, click Back. To begin the operation, click Next.<br>These settings can be exported to an answer file for use with<br>other unatheded operations.<br>More about using an answer file |      |
| 🕂 Start 🛛 🚋 📰 🖉 20 - Pant 🚺 jpg | < Back Ned > C                                                                                                    | ance |

Rysunek 20 Potwierdzenie

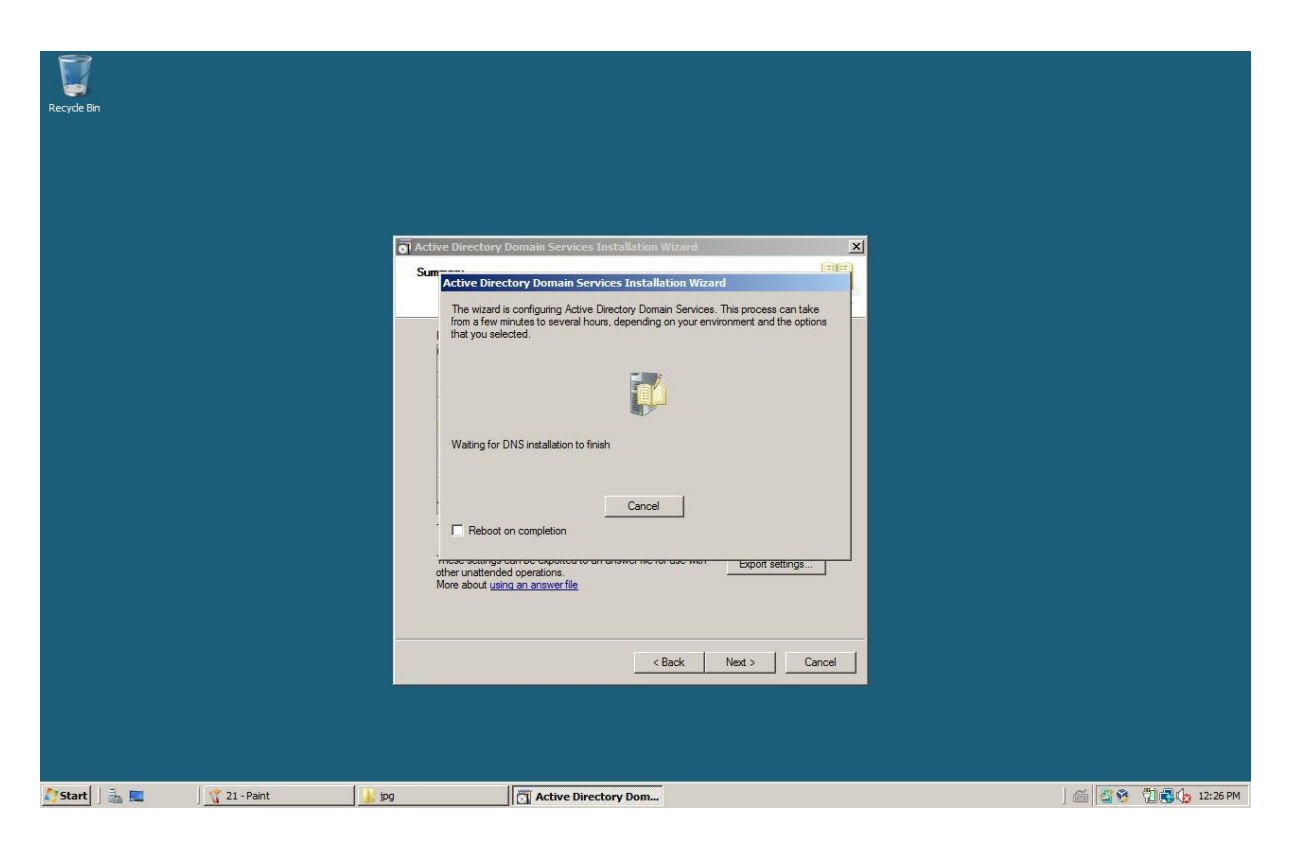

Rysunek 21 Czekamy

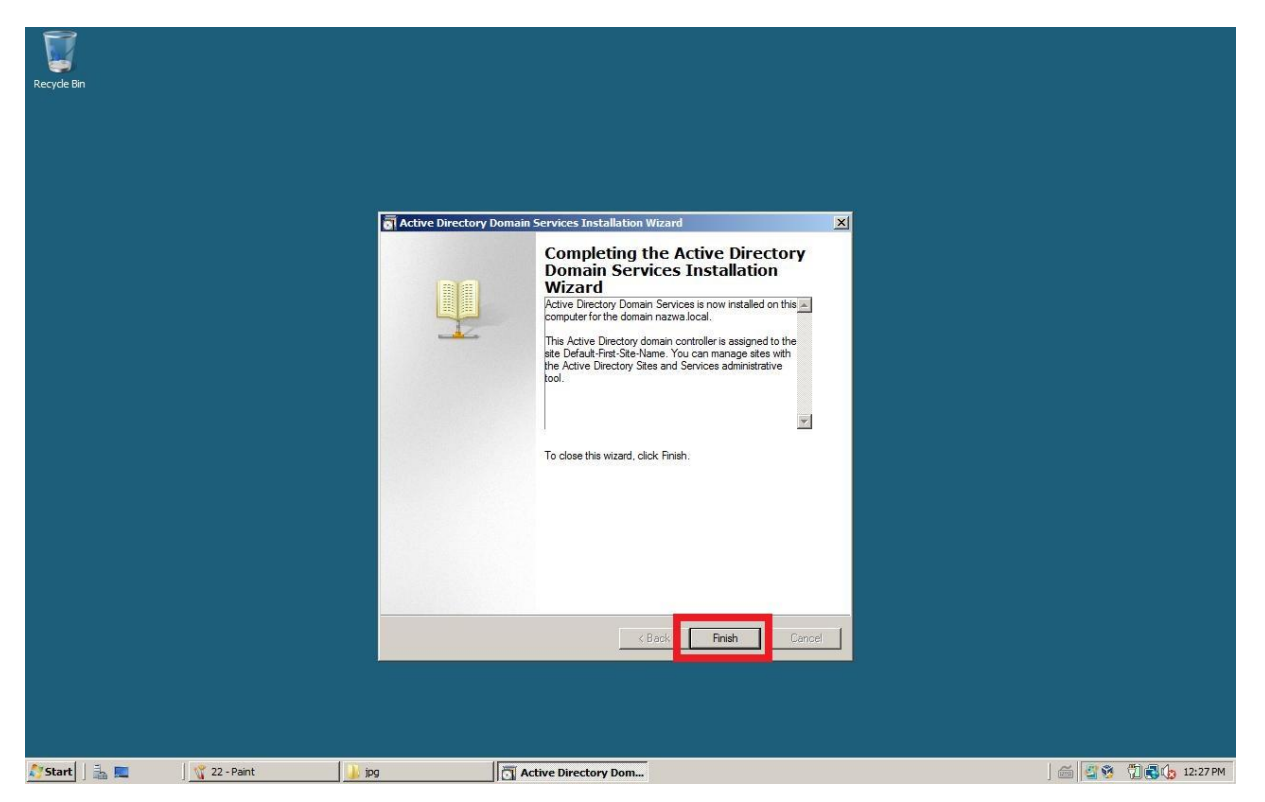

Rysunek 22 Zamykamy konfigurator domeny

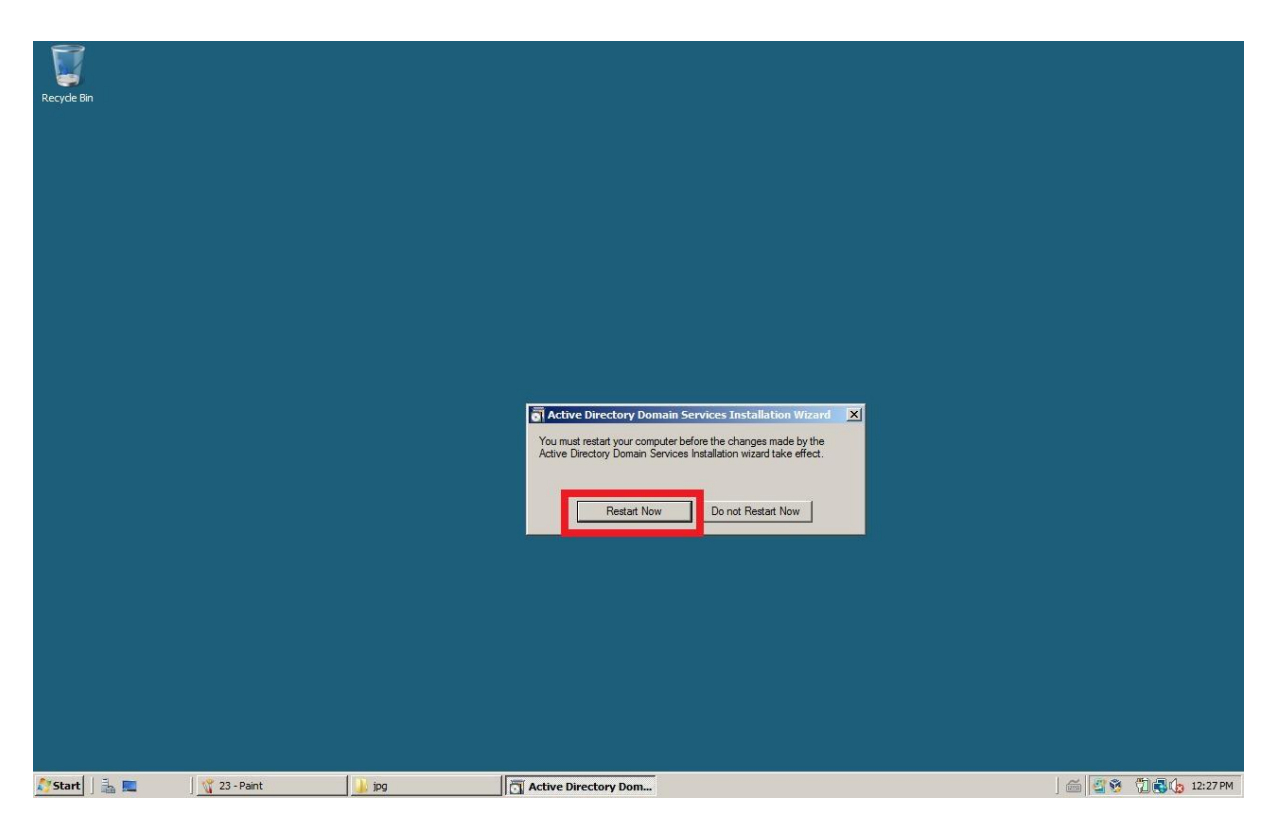

Rysunek 23 Restartujemy system